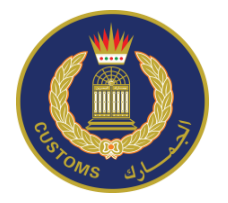

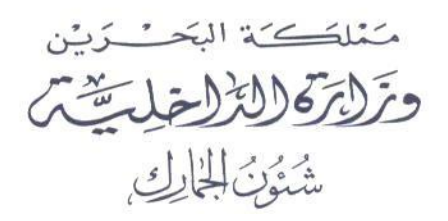

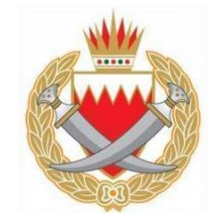

## How to Request

## License?

6 April 2017 By OFOQ National Team

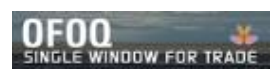

## How to request license through OFOQ?

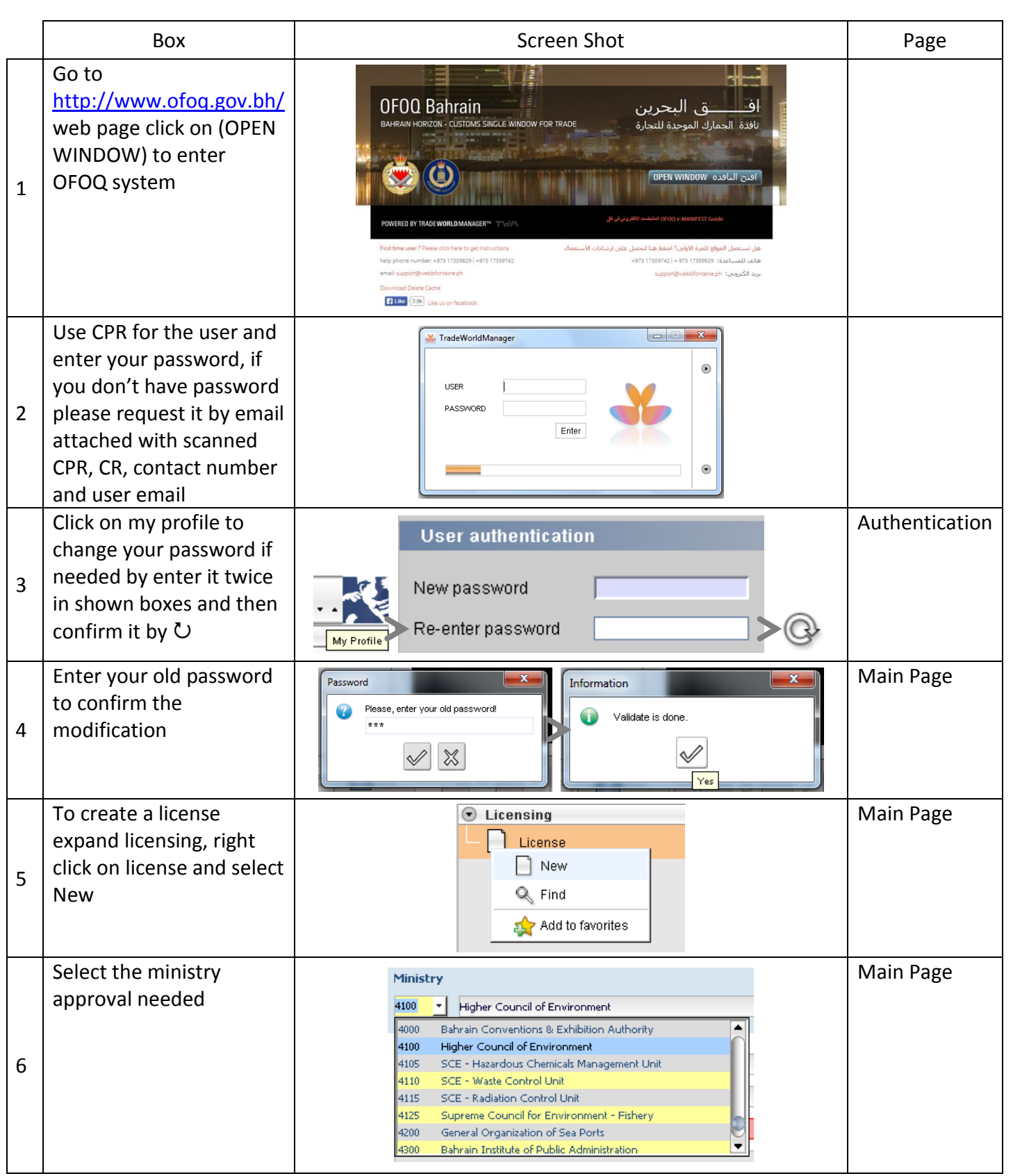

OFOQ \*

6 April 2017 By OFOQ National Team

| 7 Type your own reference<br>code (try to make sequel<br>Reference for all License)                                                                      | Reference No. FADHEL 01 (Company Code)                                                                                                    | Main Page |
|----------------------------------------------------------------------------------------------------|----------------------------------------------------------------------------------------------------|-----------|
| 8 Select validation date<br>8 needed                                                                                                    | Valid from     10/02/2015       Valid to     10/04/2015                                                                                                    | Main Page |
| Type the HS Code for<br>product, which needs the<br>approval (tariff<br>description should<br>appeared, if not HS<br>Code not in Bahrain Tariff<br>list) | Tariff Heading   18010000     Tariff Description   Cocoa beans, whole or broken, raw or roasted.                                                                                                    | ltem      |
| Chose one of :<br>• <u>KG</u> : Gross Mass/Net<br>Mass<br>• <u>BHD</u> : Value<br>• <u>UOM</u> : if available                                            | Gross Mass   Net Mass   Value     Allowable Amount   1,000.000     UOM   Image: Comparison of the second second | ltem      |
| Right click on empty<br>table and select Insert to<br>attach requested<br>documents by ministry                                                          | N Code Description Att Reference Date   Document Scan<br>Clean Insert Delete<br>Copy<br>Paste Delete Delete                                                                                                    | ltem      |
| Select attachment type<br>or ministry code for<br>other documents for<br>specific ministry<br>(application or forms)                                     | N   Code   Description   Att     1   4100    Supreme Council for the Environment   Image: Supreme Council for the Environment     3500   National Oil & Gas Authority   Image: Supreme Council for the Environment     4100   Supreme Council for the Environment     4105   Supreme Council for the Environment - Chemical     4110   Authority of Fisheries     4500   Letter from Electricity & Water Authority     4601   Letter from Telecommunications Regulatory Authority     4602   letter from the duty free     8000   Factory Concession                                                                                                    | Item      |
| Right click on Att box to<br>attach any documents<br>from your computer (in<br>JPEG or PNG)                                                              | Att Ref<br>Document Scan<br>Clean<br>Insert<br>Delete<br>Copy<br>Paste                                                                                                    | Item      |
| Document reference and date required                                                                                                    | Reference     Date       25489794     11/02/2015                                                                                                    | Item      |
| You can have one<br>approval with a multi<br>item by clicking on Add                                                                                     |                                                                                                    | ltem      |

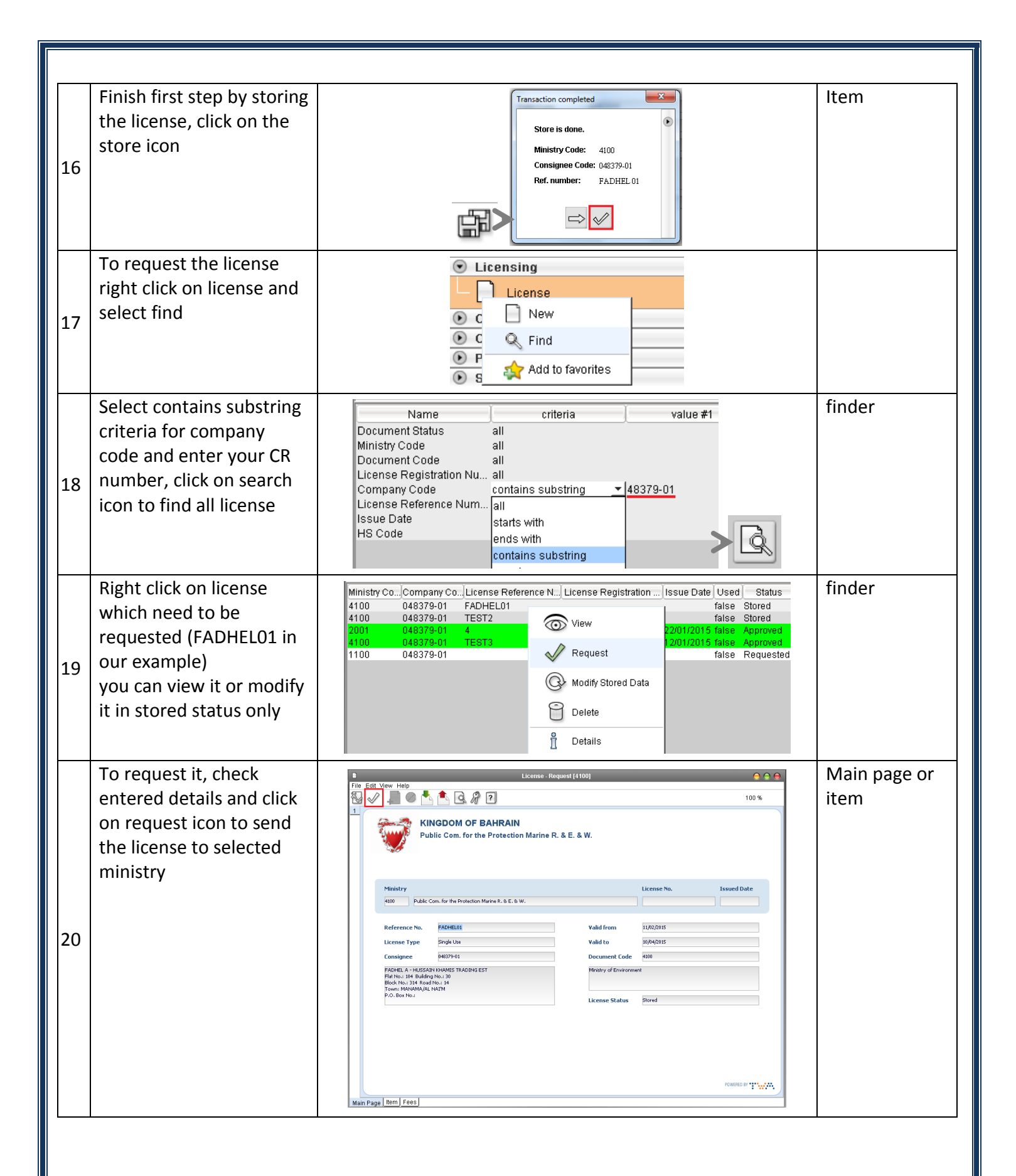

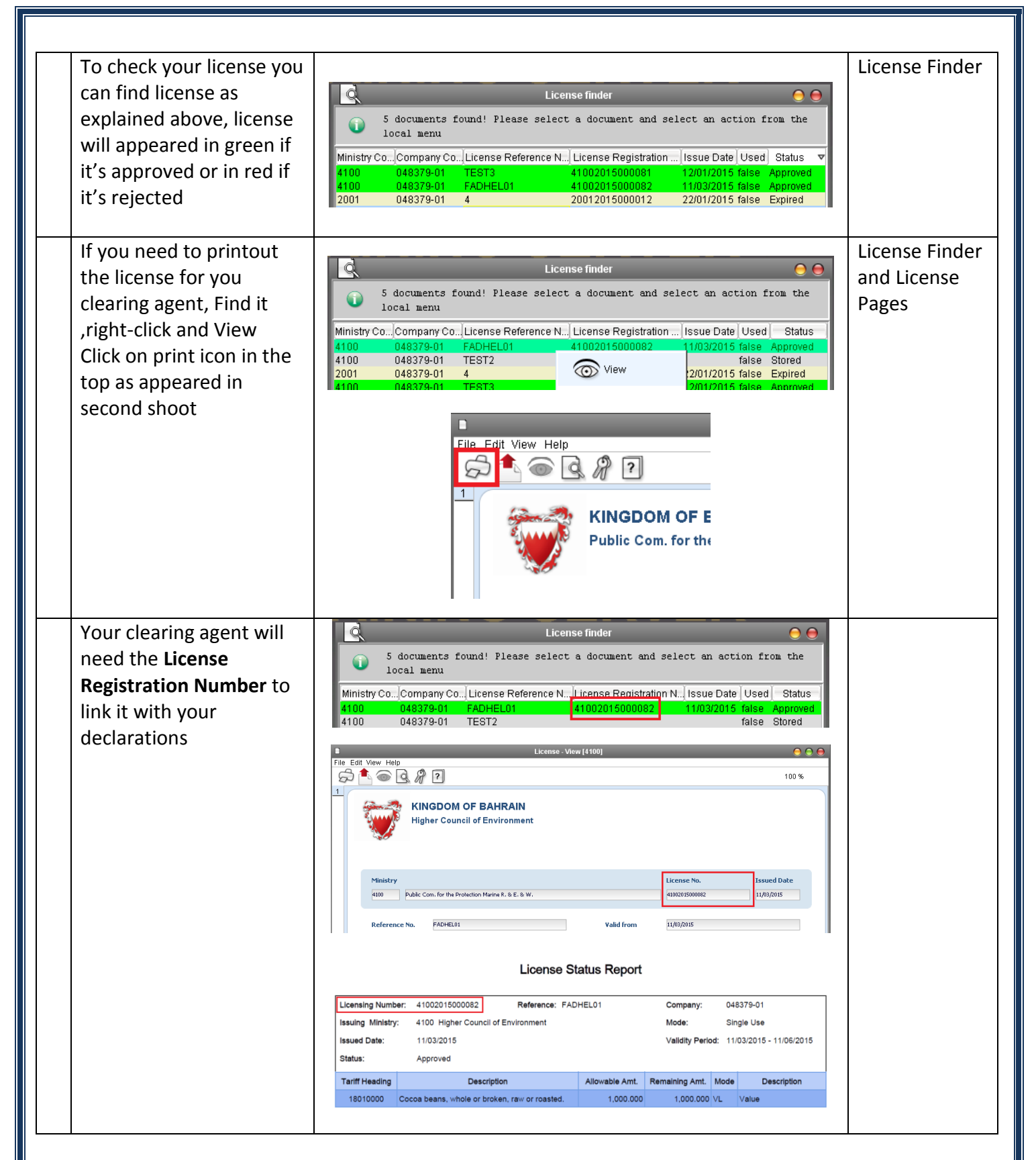

For any inquiries: <u>helpdesk@customs.gov.bh</u>

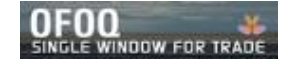